## Payroll Reports from the Project Statement

1. There are payroll reports that are available from the Project Statement that can help you in reviewing the payroll expenditures for a particular project.

icon to view more payroll information. These icons are found on the Project Statement

2. From the project statement, select the Solution or under the Payroll info column.

| оr                    | k List                                |                                                  |                            |                   |                     |                   |                  |                    |                 |                |                  |  |  |
|-----------------------|---------------------------------------|--------------------------------------------------|----------------------------|-------------------|---------------------|-------------------|------------------|--------------------|-----------------|----------------|------------------|--|--|
| K                     | aroli, Tim - 99887705                 |                                                  |                            | 3210445581        |                     |                   |                  |                    |                 |                |                  |  |  |
| Kealy, Pat - 99887706 |                                       |                                                  |                            | Project Inform    | Project Information |                   |                  |                    |                 |                |                  |  |  |
|                       |                                       |                                                  |                            | CFDA Nu           | imber:              |                   | 99               | 9.999 Non-Federa   | al              |                |                  |  |  |
|                       |                                       |                                                  |                            | Org:              |                     |                   | Н                | urontesting - Huro | on Testing Depa | artment        |                  |  |  |
| ¥                     | r Ready for Confirmation 🖄            |                                                  |                            | Project T         | itle:               |                   | cF               | Pass Activities    |                 |                |                  |  |  |
|                       | 3210445577                            | Robust and Accurate Visual SLA FY16 Q            | uarter 4                   | Project P         | eriod:              |                   | 08               | 3/15/2011 to 06/01 | 1/2017          |                |                  |  |  |
|                       | 3210445581                            | cPass Activities FY16 Q                          | uarter 4                   | Budget P          | eriod:              |                   | 08               | 3/15/2011 to 06/01 | 1/2017          |                |                  |  |  |
|                       | 3210///5888                           | Alaska English Language Arts - EV16 Or           | iarter 2                   | Sponsor           | Name:               | Simons Foundation |                  |                    |                 |                |                  |  |  |
|                       | 3210443000                            |                                                  |                            | Sponsor           | Award Number:       |                   | 51               | R01BB              | •               |                |                  |  |  |
|                       |                                       |                                                  | •                          |                   |                     |                   |                  |                    |                 |                |                  |  |  |
| oje                   | ect Statement for 3210445581: cPass A | Activities (FY16 Quarter 4 ); effort from 4/1/20 | )16 to 6/30/2016, (        | lue date 4/30/201 | 7; Status: Read     | y for Confirmatio | n                |                    |                 |                | X                |  |  |
|                       |                                       |                                                  |                            |                   |                     |                   |                  |                    |                 |                |                  |  |  |
| 1                     | 7                                     |                                                  |                            |                   |                     |                   |                  |                    |                 |                | L.               |  |  |
|                       | Employee                              | Department                                       | Direct<br>Charge <b>\$</b> | Cost Share \$     | Direct<br>Charge %  | Cost Share %      | Total Payroll \$ | Total Payroll %    | Confirm         | Revise Payroll | Payroll<br>Info  |  |  |
| ~                     | oli Tim 00007705                      | Huran Testing Department Hurantesting            | £1 000 00                  | EO 00             |                     |                   | £4.000.00        | 40/                |                 |                | 0.7              |  |  |
| ar                    | 00, 101-99887705                      | Huron Testing Department - Hurontesting          | \$1,000.00                 | \$U.UU            | 1 %                 | 0 %               | \$1,000.00       | 170                |                 |                | 94               |  |  |
| ell                   | ley, Mike - 99887703                  | Huron Testing Department - Hurontesting          | \$2,000.00                 | \$0.00            | 2 %                 | 0 %               | \$2,000.00       | 2%                 |                 |                | <b>9</b> 4       |  |  |
| ea                    | adows, Steve - 99887704               | Huron Training Department - Hurontrain           | \$650.00                   | \$200.00          | 4 %                 | 1 %               | \$850.00         | 5%                 |                 |                | <mark>8</mark> 4 |  |  |
|                       |                                       |                                                  |                            |                   |                     |                   |                  |                    |                 |                |                  |  |  |
|                       |                                       |                                                  |                            |                   |                     |                   |                  |                    |                 |                | lome             |  |  |

## Pay Period View

Account View

8 items found, displaying all items.

|                              | _                            |                         |                                  |                             |                 |             |                                                      |                  |                   |
|------------------------------|------------------------------|-------------------------|----------------------------------|-----------------------------|-----------------|-------------|------------------------------------------------------|------------------|-------------------|
| Certifier                    | Department                   | Department<br>Number    | Grant                            | Pay Period                  | Payroll         | Pay %       | Рау Туре                                             | Employee<br>Type | Statement Type    |
| Meadows, Steve -<br>99887704 | Huron Training<br>Department | Hurontraining           | 3210445581 - cPass<br>Activities | 04/01/2016 to<br>04/30/2016 | \$100.00        | 0.60        | 99887705-3210445581-0048142090INT-<br>512071-1020-OP | Kentucky         | Salary and Wages  |
|                              |                              |                         |                                  | 04/01/2016 to<br>04/30/2016 | \$100.00        | 0.60        | 99887704-3210445581-0048142090EXT-<br>512181-2140-OP | Kentucky         | Salary and Wages  |
|                              |                              |                         |                                  | 05/01/2016 to<br>05/31/2016 | \$500.00        | 3.01        | 99887704-3210445581-0048142090INT-<br>512071-1020-OP | Kentucky         | Salary and Wages  |
|                              |                              |                         |                                  | 05/01/2016 to<br>05/31/2016 | (\$500.00)      | -3.01       | 99887704-3210445581-0048142090EXT-<br>512181-2140-RP | Kentucky         | Salary and Wages  |
|                              |                              |                         |                                  | 05/01/2016 to<br>05/31/2016 | (\$500.00)      | -3.01       | 99887704-3210445581-0048142090EXT-<br>512181-2140-RP | Kentucky         | Salary and Wages  |
|                              |                              |                         |                                  | 05/01/2016 to<br>05/31/2016 | \$950.00        | 5.72        | 99887704-3210445581-0048142090EXT-<br>512181-2140-RP | Kentucky         | Salary and Wages  |
|                              |                              |                         |                                  | 05/01/2016 to 05/31/2016    | \$0.00          | 0.00        | 99887704-3210445581-0048142090EXT-<br>512181-2140-RP | Kentucky         | Salary and Wages  |
|                              |                              |                         |                                  | 05/01/2016 to 05/31/2016    | \$200.00        | 1 20        | 99887704-3210445581-0048142090EXT-<br>512181-2140-JE | Kentucky         | Salary and Wages  |
|                              |                              |                         | Subtotal                         |                             | <u>\$850.00</u> | <u>5.12</u> |                                                      | -                |                   |
|                              | Certifier Total for Pe       | riod                    |                                  |                             | <u>\$850.00</u> | <u>5.12</u> |                                                      |                  |                   |
| Total Of All Certifiers      |                              |                         |                                  |                             | <u>\$850.00</u> | <u>5.12</u> |                                                      |                  |                   |
| 8 items found, displayir     | ng all items.                |                         |                                  |                             |                 | k           |                                                      |                  |                   |
|                              |                              |                         |                                  |                             |                 |             |                                                      | Excel   🕢 XMI    | L   🔁 PDF   🔂 RTF |
| Project Statemen             | it:                          |                         |                                  |                             |                 |             |                                                      |                  |                   |
| Meadows, Steve - 99887       | '704 Hu                      | ron Training Department | - Hurontrain \$6                 | \$50.00 \$2                 | 200.00          | 4.94        | \$850.00 5%                                          |                  | <b>B</b>          |
|                              |                              |                         |                                  |                             |                 | 4 %         | 1 %                                                  |                  | ¥                 |
|                              |                              |                         |                                  | ,<br>,                      |                 |             |                                                      | ·                | Home              |

The report defaults on an Account View showing the employee's payroll amount broken-down by pay period.

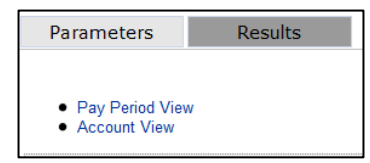

Click the Pay Period View hyperlink at the top left of the report to view all payroll for the employee for the period, brokendown by pay period. 4. The Pay Type column provides additional details about the payroll transaction for the corresponding pay period.

Pay Type Example: 99887704-3210445888-0048142090EXT-512181-2140-RP

The string is defined as follows:

Person Number (Assignment Number) – Account Number (WBS Element) – Fund – GL Account – Wage Type – RP

Note, the end of the string will be one of the following:

- RP Retro Pay
- OP Original Pay
- JE Journal Entry

The Fund Code includes whether it is: INT – internal EXT – external CS – cost share

<u>Retro Payroll</u> – Note that all retro payroll will be included in the 'For Period' payroll report.

For example, if a payroll transaction posted in January 2016 that was for the pay period 12/13/2015 to 12/26/2015, the payroll transaction will appear in the December 2015 payroll report and will appear on the Quarter 2 project statement.

5. Once you are done reviewing this information, just close the second browser screen to return to the project statement page.

| Wo                                                                                                    | rk List                             |                                          |                                  |            |                   |                               |                          |                  |                                         |                    |                |                  |  |  |
|----------------------------------------------------------------------------------------------------|-------------------------------------|------------------------------------------|----------------------------------|------------|-------------------|-------------------------------|--------------------------|------------------|-----------------------------------------|--------------------|----------------|------------------|--|--|
|                                                                                                    | Karoli, Tim - 99887705              |                                          |                                  |            |                   | 3210445581 - cPass Activities |                          |                  |                                         |                    |                |                  |  |  |
|                                                                                                    | Kealy, Pat - 99887706               |                                          |                                  |            |                   | nation                        |                          |                  |                                         |                    |                |                  |  |  |
|                                                                                                    |                                     |                                          |                                  | _          | CFDA Nu           | CFDA Number:                  |                          |                  |                                         | 99.999 Non-Federal |                |                  |  |  |
| •                                                                                                    | Meadows, Steve - 99887704           |                                          |                                  |            | Org:              |                               |                          | н                | Hurontesting - Huron Testing Department |                    |                |                  |  |  |
| Ready for Confirmation *     IV     Robust and Accurate Visual SLA EV16 Quarter 4                                                                                                    |                                     |                                          | Project Ti                       | itle:      |                   | c                             | Pass Activities          |                  |                                         |                    |                |                  |  |  |
| 3210445577     Robust and Accurate Visual SLA     FY16 Quarter 4       3210445581     cPass Activities     FY16 Quarter 4       3210445888     Alaska English Language Arts     FY16 Quarter 2 |                                     | Project P                                | eriod:                           |            | 0                 | 08/15/2011 to 06/01/2017      |                          |                  |                                         |                    |                |                  |  |  |
|                                                                                                    |                                     | Budget P                                 | Budget Period:                   |            |                   |                               | 08/15/2011 to 06/01/2017 |                  |                                         |                    |                |                  |  |  |
|                                                                                                    |                                     | Sponsor                                  | Name:                            |            | s                 | Simons Foundation             |                          |                  |                                         |                    |                |                  |  |  |
|                                                                                                    |                                     |                                          |                                  |            | . Sponsor         | Award Number:                 |                          | 5                | RUIBB                                   |                    |                |                  |  |  |
| _                                                                                                    |                                     |                                          |                                  |            |                   |                               |                          |                  |                                         |                    |                |                  |  |  |
| Proj                                                                                                    | ject Statement for 3210445581: cPas | s Activities (FY16 Quarter 4 ); effort f | rom <mark>4/1/2016 to 6</mark> / | 30/2016, d | lue date 4/30/201 | 7; Status: Read               | y for Confirmatio        | n                |                                         |                    |                | <b>X</b>         |  |  |
|                                                                                                    |                                     |                                          |                                  |            |                   |                               |                          |                  |                                         |                    |                |                  |  |  |
|                                                                                                    | - ₩                                 |                                          |                                  |            |                   |                               |                          |                  |                                         |                    |                |                  |  |  |
|                                                                                                    | Employee                            | Department                               | D                                | irect      | Cost Share \$     | Direct                        | Cost Share %             | Total Payroll \$ | Total Payroll %                         | Confirm            | Revise Payroll | Payroll          |  |  |
|                                                                                                    |                                     |                                          | Cha                              | arge \$    |                   | Charge %                      |                          |                  |                                         |                    | <b>*</b>       | Info             |  |  |
| Ka                                                                                                    | roli, Tim - 99887705                | Huron Testing Department - Hur           | ontesting \$                     | 1,000.00   | \$0.00            | 1 %                           | 0 %                      | \$1,000.00       | 1%                                      |                    |                | <b>9</b>         |  |  |
| Ke                                                                                                    | lley, Mike - 99887703               | Huron Testing Department - Hur           | ontesting \$                     | 2,000.00   | \$0.00            | 2 %                           | 0 %                      | \$2,000.00       | 2%                                      |                    |                | <mark>8</mark> 4 |  |  |
| Me                                                                                                    | adows, Steve - 99887704             | Huron Training Department - Hu           | rontrain                         | \$650.00   | \$200.00          | 4 %                           | 1 %                      | \$850.00         | 5%                                      |                    |                | <b>€</b>         |  |  |
|                                                                                                    |                                     |                                          |                                  |            |                   |                               |                          |                  |                                         |                    |                |                  |  |  |
|                                                                                                    |                                     |                                          |                                  |            |                   |                               |                          |                  |                                         |                    |                | lome             |  |  |
|                                                                                                    |                                     |                                          |                                  |            |                   |                               |                          |                  |                                         |                    |                |                  |  |  |

## 6. Click this icon

J.

to view the employee's 100% payroll for the period.

| ↓    | Kealy, Pat - 99887706<br>Kelley, Mike - 99887703<br>Meadows, Steve - 99887704 |                                         |                        |                    | Project Infor<br>CFDA N<br>Org: | mation<br>umber:   | 99<br>Project Payro                                       | .999 Non-Federal<br>Il Summary - FY16 Quarter 4 | close 🔺         |
|------|-------------------------------------------------------------------------------|-----------------------------------------|------------------------|--------------------|---------------------------------|--------------------|-----------------------------------------------------------|-------------------------------------------------|-----------------|
| •    | <ul> <li>Ready for Confirmation *</li> <li>3210445577</li> </ul>              | Robust and Accurate Visual SLA          | FY16 Quarter           | 4                  | Project                         | Title:<br>Period:  | Steve Meadows - 99887704<br>Project Name                  | Total Payroll \$                                | Total Payroll % |
|      | 3210445581                                                                    | cPass Activities                        | FY16 Quarter           | 4                  | Budget<br>Sponso                | Period:<br>r Name: | 3048990003-Molecular Elctro                               | \$9,000.00                                      | 54%             |
|      | 3210443000                                                                    |                                         |                        |                    | - Sponso                        | r Award Number:    | 1000567891-University of Ke.<br>3049003334-Thin Composit  | \$2,500.00<br>. \$1,000.00                      | 15%<br>6%       |
| Proj | ect Statement for 3210445581: cPass                                           | Activities (FY16 Quarter 4 ); effort fr | rom <b>4/1/2016 to</b> | 6/30/2016,         | due date 4/30/20                | 17; Status: Ready  | 3049003336-Subcontract 3A .                               | \$400.00                                        | 2%              |
| F    | 1                                                                             |                                         |                        |                    |                                 |                    | 3210445577-Robust and Acc.<br>3210445581-cPass Activities | \$2,850.00<br>\$850.00                          | 5%              |
|      | Employee                                                                      | Department                              | С                      | Direct<br>harge \$ | Cost Share \$                   | Direct<br>Charge % | Total:                                                    | \$16,600.00                                     | 100.00%         |
| Kai  | roli, Tim - 99887705                                                          | Huron Testing Department - Huro         | ontesting              | \$1,000.00         | \$0.00                          | 1 %                |                                                           |                                                 | ¥ .             |
| Kel  | lley, Mike - 99887703                                                         | Huron Testing Department - Huro         | ontesting              | \$2,000.00         | \$0.00                          | 2 %                |                                                           |                                                 | - P             |
| Me   | adows, Steve - 99887704                                                       | Huron Training Department - Hu          | rontrain               | \$650.00           | \$200.00                        | 4 %                | 1 % \$\$\$50.00                                           | 570                                             | <b>.</b>        |
|      |                                                                               |                                         |                        |                    |                                 |                    |                                                           |                                                 | Home            |